## 1. Click Register Now

| Already have an account?<br>PLEASE LOG IN | Don't have an account?<br>CREATE AN ACCOUNT                                                         |
|-------------------------------------------|----------------------------------------------------------------------------------------------------|
| Email Address                             | REGISTER NOW QUICK PAY                                                                              |
| Password                                  | or • Make payments in 3, quick steps<br>• View electronic payment history                           |
| LOG IN<br>Forgot password?                | View eBills     View balance due     Manage multiple billing accounts                               |
|                                           | <ul><li>Set up Auto-Pay, recurring payments</li><li>Save payment methods</li><li>And more</li></ul> |
|                                           |                                                                                                    |

2. Enter Indiana for Business City Enter PA for Business State Click Search Click Continue to your billing account

| an Invoice Cloud Service WELCOME TO OUR SECURE PAYMENT PORTAL.                                                                                                    |                                                                                                    |  |
|----------------------------------------------------------------------------------------------------|----------------------------------------------------------------------------------------------------|--|
| Search for the Business You Want to Pay         *Required response         *Business Name:         *Business Name:         *Business City:         *Business State:         •PA         •Business ID:    | <ul> <li>HELP: if you can't find the business you want to pay</li> <li>Make sure you used the proper business name</li> <li>Try using fewer words in the business name</li> <li>Make sure the business uses PSN for payment processing</li> <li>More help</li> </ul> |  |
| Business Name         Address         City         State         Options           Borough of Indiana         80 N 8th Street         Indiana         PA         Continue to locate your billing account |                                                                                                    |  |
| Secured<br>by<br>Dithave<br>2020-09-17 SECURITY PRIVACY ABOUT PSN SUPPORT<br>© Copyright 2020:9:224, Payment Service Network Inc.                                                                        |                                                                                                    |  |

 Enter your five (5) digit account number as displayed on your billing Enter the first and last name of the <u>property owner</u> Click Search

OR

Enter your five (5) digit account number as displayed on your billing Enter **Borough of Indiana** for *Business Name* Click *Search* 

| an Invoice Cloud Service                 |                                                                                      |                                                                                                    |
|------------------------------------------|--------------------------------------------------------------------------------------|----------------------------------------------------------------------------------------------------|
| Please locate your account to register   |                                                                                      | Welcome                                                                                                    |
| *Required response                       |                                                                                      | Fill out the form on the left and click Search.                                                                                                    |
| *Account Number:                         | Account Number must be a minimum of 3 alpha-numeric characters                       | <ul> <li>What can you do here?</li> <li>Pay by checking/savings/credit card</li> <li>A convenience fee of \$1.00 will be<br/>applied to checking and savings<br/>payments.</li> </ul> |
| First Name:<br>*Last Name:               |                                                                                      | <ul> <li>A convenience tee of 2.75% will be<br/>applied to credit card payments. An<br/>additional fee of 50¢ is applied for<br/>payments below \$100.</li> </ul>                     |
| <br>*Account Number:                     | OR                                                                                   | <ul> <li>Set up Auto-Pay</li> <li>View your bills</li> <li>Opt out of paper bills</li> </ul>                                                                                          |
|                                          | Account Number must be a<br>minimum of 3 alpha-numeric<br>characters                 | <ul><li>View payment history</li><li>Print receipts</li><li>Change your payment profile</li></ul>                                                                                     |
| *Business Name:                          | SEARCH                                                                               | Need help?<br>If you can't find your account, please contact<br>Borough of Indiana at 724-465-6691 to ask them to<br>provide your account information.                                |
|                                          |                                                                                      | If you would prefer to pay by our automated phone<br>system, call 877-885-7968.                                                                                                    |
|                                          |                                                                                      | If you are experiencing difficulty with the system,<br>please contact Payment Service Network Customer<br>Support at 866-917-7368.                                                    |
|                                          | Authorized payment portal for Borough of Indiana                                     |                                                                                                    |
| Secured<br>by<br>Otherwise<br>2020-03-17 | SECURITY   PRIVACY   ABOUT PSN<br>© Copyright 2020:9:224, Payment Service Network In | SUPPORT                                                                                                    |